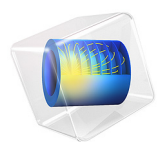

# Direct Monte Carlo Simulation of the Ishigami Function

This model is licensed under the COMSOL Software License Agreement 6.0. All trademarks are the property of their respective owners. See www.comsol.com/trademarks.

## Introduction

This example demonstrates how to perform a direct Monte Carlo simulation of the Ishigami function. This random function of three variables is a well-known benchmark used to test global sensitivity analysis and uncertainty quantification algorithms. The mean, standard deviation, maximum, and mininum values of the Ishigami function can be calculated analytically for the input distributions used here.

For this test problem, the Ishigami function is

$$f(X_1, X_2, X_3) = \sin(X_1) + a(\sin(X_2))^2 + bX_3^4 \sin(X_1)$$

where  $X_1, X_2$ , and  $X_3$  are independent uniformly distributed random variables in  $[-\pi, +\pi]$  with a = 7 and b = 0.1.

The analytically computed values are according to Table 1.

| Quantity           | Expression                           | Numerical value<br>(rounded) |
|--------------------|--------------------------------------|------------------------------|
| Mean value         | a/2                                  | 3.5                          |
| Variance           | (a^2)/8+b*(pi^4)/5+b^2*(pi^8)/18+1/2 | 13.845                       |
| Maximum            | 8+(pi^4)/10                          | 17.741                       |
| Minimum            | -1-(pi^4)/10                         | -10.741                      |
| Standard deviation | sqrt(V)                              | 3.7208                       |

TABLE I: ANALYTICAL BENCHMARK VALUES.

For reference, these values are entered as global parameters in the model.

# Model Definition

In order to perform a direct Monte Carlo simulation, the three random variables need to be defined as global parameters using arbitrary values. The actual values for these variables

during the simulation will be randomized. Figure 1 shows all global parameters in the model.

| Setting<br>Paramete       | gs<br>ers                            |         | <b>▼</b> #           |
|---------------------------|--------------------------------------|---------|----------------------|
| Label: Pa                 | arameters 1                          |         | F                    |
| <ul> <li>Paran</li> </ul> | neters                               |         |                      |
| * Name                    | Expression                           | Value   | Description          |
| X1                        | 1                                    | 1       | Random variable 1    |
| X2                        | 1                                    | 1       | Random variable 2    |
| X3                        | 1                                    | 1       | Random variable 3    |
| a                         | 7                                    | 7       | Ishigami parameter 1 |
| b                         | 0.1                                  | 0.1     | Ishigami parameter 2 |
| М                         | a/2                                  | 3.5     | Mean                 |
| V                         | (a^2)/8+b*(pi^4)/5+b^2*(pi^8)/18+1/2 | 13.845  | Variance             |
| STD                       | sqrt(V)                              | 3.7208  | Standard deviation   |
| par                       | 1                                    | 1       | Sampling parameter   |
| imax                      | 8+(pi^4)/10                          | 17.741  | Function max         |
| imin                      | -1-(pi^4)/10                         | -10.741 | Function min         |

Figure 1: The model parameters.

The Sampling parameter par is used to generate vector of random values for the random variables X1, X2, and X3.

The Ishigami function is defined as an analytic function with three input arguments.

| Model Builder                                                                                                    | Settings<br>Analytic                                                                                                    | <b>▼</b> # |
|----------------------------------------------------------------------------------------------------|----------------------------------------------------------------------------------------------------|------------|
| <ul> <li>shigami_direct_monte_carlo.mph (root)</li> <li>Global Definitions</li> <li>Pi Parameters 1</li> <li>W Random 1 (x1) (m1)</li> <li>W Random 2 (x2) (m2)</li> </ul> | Image: Create Plot       Label:     Ishigami Function       Function name:     ishigami                                                   | F          |
| My Random 3 (x3) <i>(m3)</i>                                                                                                    | <ul> <li>Definition</li> </ul>                                                                                                    |            |
| <ul> <li>Shigami Function (<i>ishigami</i>)</li> <li>Materials</li> <li>Study 1</li> <li>Parametric Sweep, Direct Monte Carlo</li> <li>Step 1: Stationary</li> </ul>       | Expression:         sin(x1)+a*(sin(x2))^2+b*x3^4*sin(x1)           Arguments:         x1, x2, x3           Derivatives:         Automatic | •          |

Figure 2: The Ishigami function entered as an Analytic function, ishigami.

Three uniform random functions — nn1, nn2, and nn2 — are defined and later used in the Monte Carlo simulation. Each of the random variables has a unique random seed to ensure that they emulate independent random variables.

| Model Builder                                                                                                    | Settings<br>Random                        | ÷ ±                       |
|----------------------------------------------------------------------------------------------------|-------------------------------------------|---------------------------|
| <ul> <li>Sishigami_direct_monte_carlo.mph (root)</li> <li>Global Definitions</li> <li>P: Parameters 1</li> <li>My Random 1 (x1) (m1)</li> <li>My Random 2 (x2) (m2)</li> </ul> | I Plot 📷 Crea<br>Label:<br>Function name: | rte Plot Random 1 (x1) m1 |
| W Random 2 (x2) ( <i>m2</i> )<br>W Random 3 (x3) ( <i>m3</i> )<br>Singami Function ( <i>ishigami</i> )                                                                         | <ul> <li>Parameters</li> </ul>            |                           |
| <ul> <li>Materials</li> <li>Study 1</li> <li>Parametric Sween Direct Monte Carlo</li> </ul>                                                                                    | Number of argun<br>Distribution:          | Uniform                   |
| Step 1: Stationary  Step Configurations                                                                                                    | Mean:                                     | 0<br>2*ni                 |
|                                                                                                    | Random seed:                              | seed<br>113013            |

Figure 3: The random functions used for the Monte Carlo simulation.

The main part of the simulation is a **Parametric Sweep** and a **Stationary** study. The **Stationary** study is necessary to generate all function values used for the results processing. In the model, 10,000 sample points are generated for each of the random variables. This is achieved by running a parametric sweep between 1 and 10,000 in steps of 1. To increase the accuracy of the simulation you can easily increase this value by 10 or 100 times.

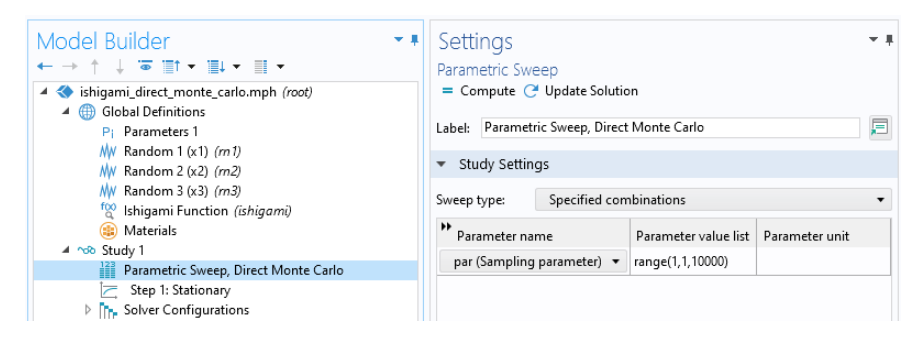

Figure 4: The Parametric Sweep definition used for the Monte Carlo simulation.

The Monte Carlo simulation is performed by means of an **Evaluation Group** that outputs the simulated function values to a table.

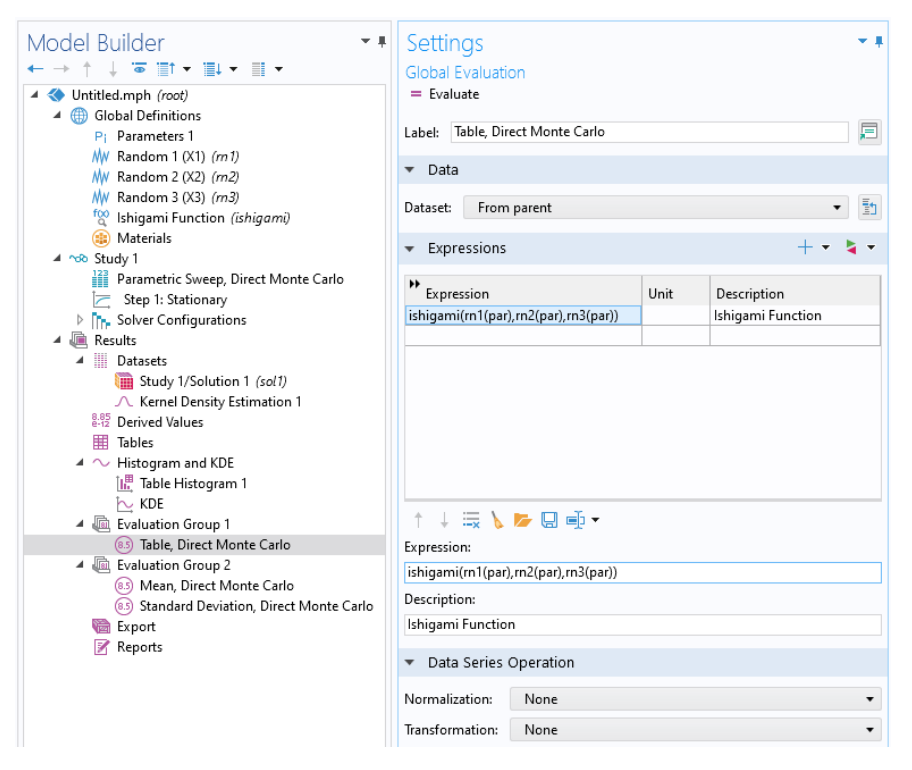

Figure 5: The Evaluation Group used to evaluate the Ishigami function.

# Results and Discussion

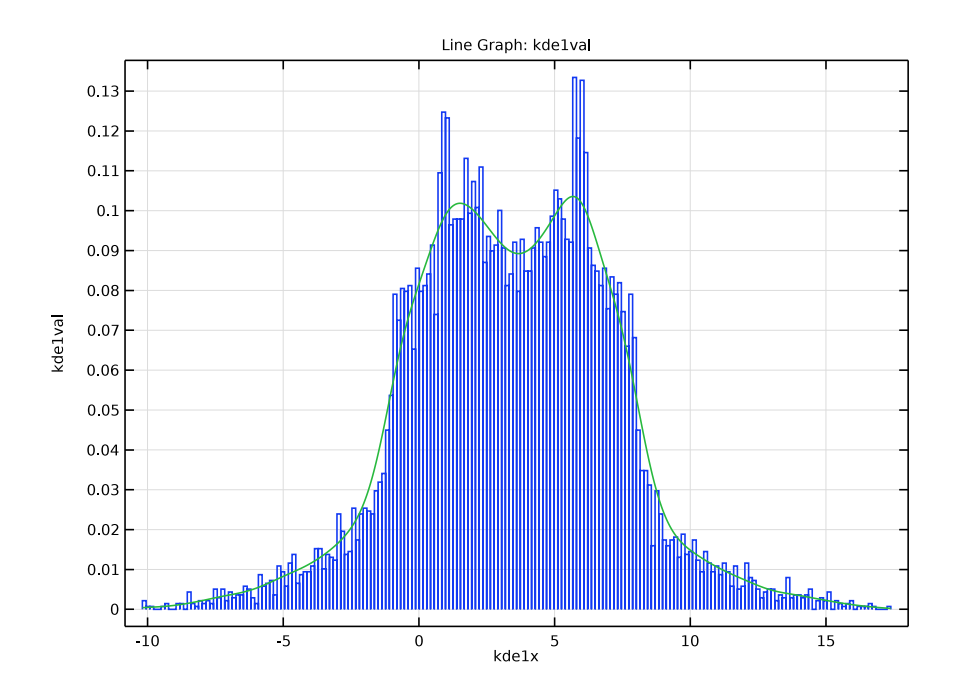

The results compares a Table Histogram plot with a KDE plot (kernel density estimation).

Figure 6: A Table Histogram plot and KDE plot.

The mean and standard deviation are computed as **Data Series Operations** on the **Evaluation Group** table.

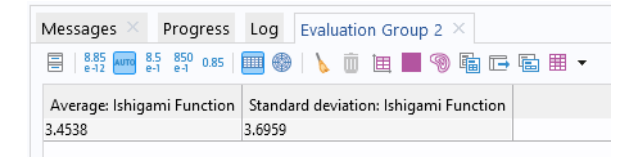

Figure 7: The computed mean and standard deviation.

These values should be compared with the analytical values of the mean and standard deviation of 3.5 and 3.7208, respectively. To get higher accuracy, increase the number of steps in the sweep.

## Reference

1. T. Ishigami and T. Homma, "An importance quantification technique in uncertainty analysis for computer models," *Proc. First Int'l Symp. Uncertainty Modeling and Analysis*, IEEE, pp. 398-403, 1990.

**Application Library path:** Uncertainty\_Quantification\_Module/Tutorials/ ishigami\_function\_direct\_monte\_carlo

## Modeling Instructions

From the File menu, choose New.

#### NEW

In the New window, click **Slank Model**.

## ADD STUDY

- I In the Home toolbar, click  $\stackrel{\text{res}}{\longrightarrow}$  Add Study to open the Add Study window.
- 2 Go to the Add Study window.
- 3 Find the Studies subsection. In the Select Study tree, select Preset Studies for Selected Physics Interfaces>Stationary.
- 4 Click Add Study in the window toolbar.
- 5 In the Home toolbar, click 2 Add Study to close the Add Study window.

### GLOBAL DEFINITIONS

Parameters 1

- I In the Model Builder window, under Global Definitions click Parameters I.
- 2 In the Settings window for Parameters, locate the Parameters section.
- **3** In the table, enter the following settings:

| Name | Expression | Value | Description          |
|------|------------|-------|----------------------|
| X1   | 1          | I     | Random variable 1    |
| X2   | 1          | I     | Random variable 2    |
| ХЗ   | 1          | I     | Random variable 3    |
| а    | 7          | 7     | Ishigami parameter 1 |

| Name | Expression                               | Value   | Description          |
|------|------------------------------------------|---------|----------------------|
| b    | 0.1                                      | 0.1     | Ishigami parameter 2 |
| М    | a/2                                      | 3.5     | Mean                 |
| V    | (a^2)/8+b*(pi^4)/5+<br>b^2*(pi^8)/18+1/2 | 13.845  | Variance             |
| STD  | sqrt(V)                                  | 3.7208  | Standard deviation   |
| par  | 1                                        | I       | Sampling parameter   |
| imax | 8+(pi^4)/10                              | 17.741  | Function max         |
| imin | -1-(pi^4)/10                             | -10.741 | Function min         |

Random I (XI)

I In the Home toolbar, click f(x) Functions and choose Global>Random.

2 In the Settings window for Random, type Random 1 (X1) in the Label text field.

- 3 Locate the Parameters section. In the Range text field, type 2\*pi.
- 4 Select the Use random seed check box.

Random 2 (X2)

- I In the Home toolbar, click f(x) Functions and choose Global>Random.
- 2 In the Settings window for Random, type Random 2 (X2) in the Label text field.
- 3 Locate the Parameters section. In the Range text field, type 2\*pi.
- 4 Select the Use random seed check box.

Random 3 (X3)

- I In the Home toolbar, click f(x) Functions and choose Global>Random.
- 2 In the Settings window for Random, type Random 3 (X3) in the Label text field.
- 3 Locate the Parameters section. In the Range text field, type 2\*pi.
- 4 Select the Use random seed check box.

Ishigami Function

- I In the Home toolbar, click f(x) Functions and choose Global>Analytic.
- 2 In the Settings window for Analytic, type ishigami in the Function name text field.
- 3 Locate the Definition section. In the Expression text field, type sin(x1)+a\* (sin(x2))^2+b\*x3^4\*sin(x1).
- 4 In the Arguments text field, type x1, x2, x3.
- 5 In the Label text field, type Ishigami Function.

#### STUDY I

Parametric Sweep, Direct Monte Carlo

- I In the Study toolbar, click **Parametric Sweep**.
- 2 In the Settings window for Parametric Sweep, type Parametric Sweep, Direct Monte Carlo in the Label text field.
- **3** Locate the **Study Settings** section. Click + **Add**.
- **4** In the table, enter the following settings:

| Parameter name           | Parameter value list | Parameter unit |
|--------------------------|----------------------|----------------|
| par (Sampling parameter) | range(1,1,10000)     |                |

**5** In the **Study** toolbar, click **= Compute**.

## RESULTS

Evaluation Group 1

- I In the Model Builder window, expand the Results node.
- 2 Right-click **Results** and choose **Evaluation Group**.

Table, Direct Monte Carlo

- I In the Model Builder window, right-click Evaluation Group I and choose Global Evaluation.
- 2 In the Settings window for Global Evaluation, locate the Expressions section.
- **3** In the table, enter the following settings:

| Expression                           | Unit | Description       |
|--------------------------------------|------|-------------------|
| ishigami(rn1(par),rn2(par),rn3(par)) |      | Ishigami Function |

- **4** In the **Evaluation Group I** toolbar, click **= Evaluate**.
- 5 In the Label text field, type Table, Direct Monte Carlo.

Evaluation Group 2

In the **Results** toolbar, click **Figure 1 Evaluation Group**.

Mean, Direct Monte Carlo

- I Right-click Evaluation Group 2 and choose Global Evaluation.
- 2 In the Settings window for Global Evaluation, type Mean, Direct Monte Carlo in the Label text field.

**3** Locate the **Expressions** section. In the table, enter the following settings:

| Expression                           | Unit | Description       |
|--------------------------------------|------|-------------------|
| ishigami(rn1(par),rn2(par),rn3(par)) |      | Ishigami Function |

**4** Locate the **Data Series Operation** section. From the **Transformation** list, choose **Average**.

### Standard Deviation, Direct Monte Carlo

- I In the Model Builder window, right-click Evaluation Group 2 and choose Global Evaluation.
- 2 In the Settings window for Global Evaluation, type Standard Deviation, Direct Monte Carlo in the Label text field.
- **3** Locate the **Expressions** section. In the table, enter the following settings:

| Expression                           | Unit | Description       |
|--------------------------------------|------|-------------------|
| ishigami(rn1(par),rn2(par),rn3(par)) |      | Ishigami Function |

4 Locate the Data Series Operation section. From the Transformation list, choose Standard deviation.

Evaluation Group 2

- I In the Model Builder window, click Evaluation Group 2.
- 2 In the Evaluation Group 2 toolbar, click **=** Evaluate.

#### Kernel Density Estimation 1

- I In the Model Builder window, expand the Results>Datasets node.
- 2 Right-click Results>Datasets and choose More Datasets>Kernel Density Estimation.
- 3 In the Settings window for Kernel Density Estimation, locate the Data section.
- **4** From the **Source** list, choose **Evaluation group**.
- 5 Find the Columns subsection. From the x-coordinates list, choose Ishigami Function.
- 6 Click to expand the Advanced section.

#### Histogram and KDE

- I In the Results toolbar, click  $\sim$  ID Plot Group.
- 2 In the Settings window for ID Plot Group, type Histogram and KDE in the Label text field.

#### Table Histogram 1

- I In the Histogram and KDE toolbar, click  $\sim$  More Plots and choose Table Histogram.
- 2 In the Settings window for Table Histogram, locate the Data section.

- **3** From the **Source** list, choose **Evaluation group**.
- 4 From the x-coordinates list, choose Ishigami Function.
- 5 Locate the Bins section. In the Number text field, type 200.
- 6 Locate the Output section. From the Normalization list, choose Integral.
- 7 Click to expand the Coloring and Style section.

#### KDE

- I In the Model Builder window, right-click Histogram and KDE and choose Line Graph.
- 2 In the Settings window for Line Graph, type KDE in the Label text field.
- 3 Locate the y-Axis Data section. In the Expression text field, type kde1val.
- 4 Locate the Data section. From the Dataset list, choose Kernel Density Estimation 1.
- 5 In the Histogram and KDE toolbar, click **O** Plot.
- **6** Click the (-+) **Zoom Extents** button in the **Graphics** toolbar.

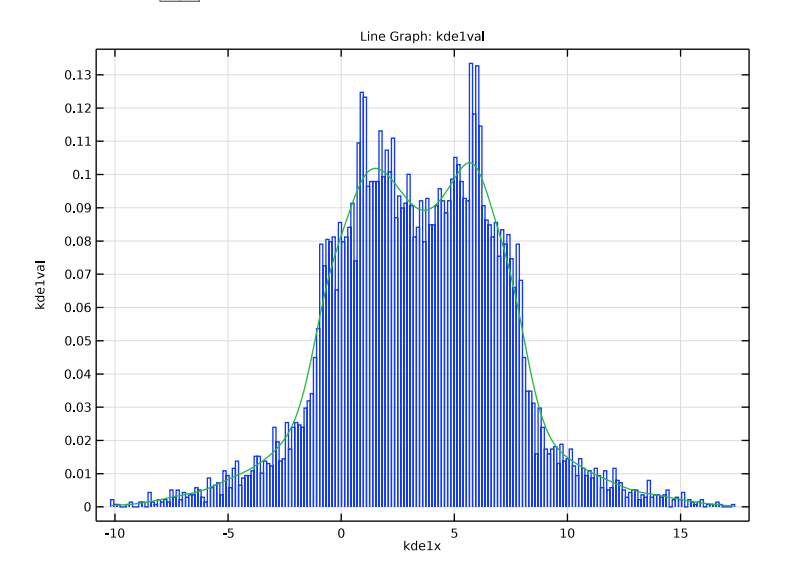